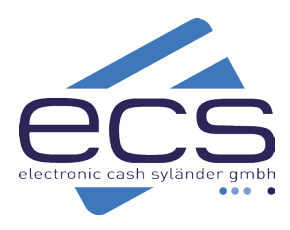

# Kurzanleitung

## Verifone T650p

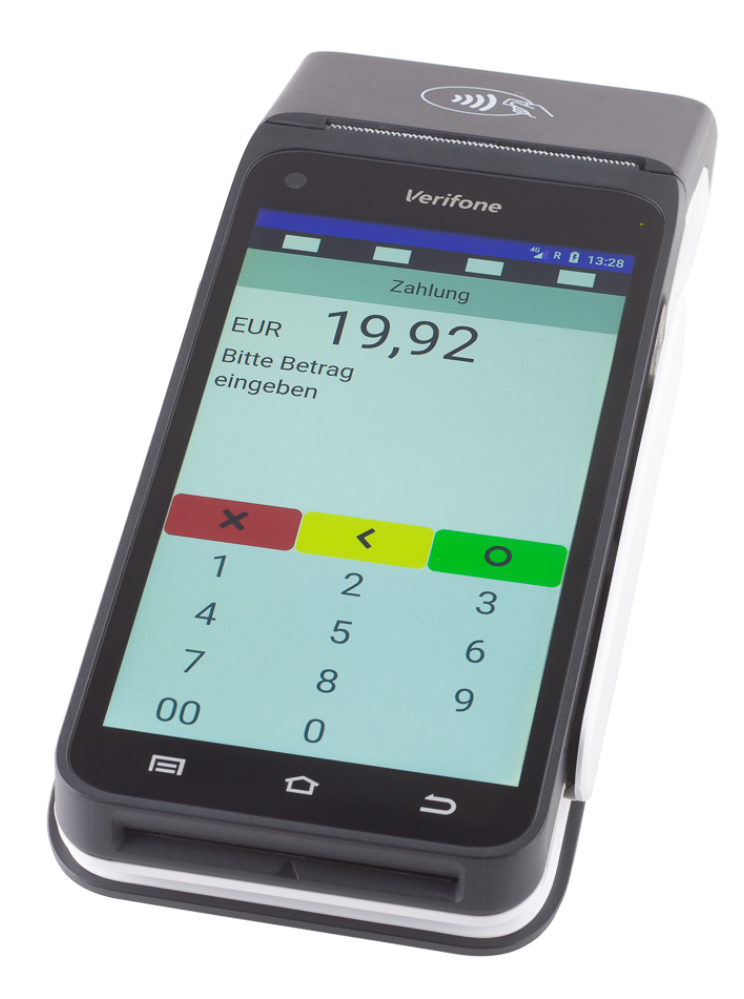

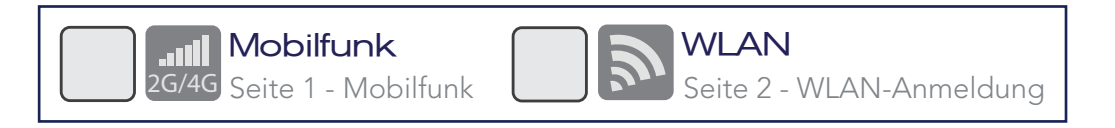

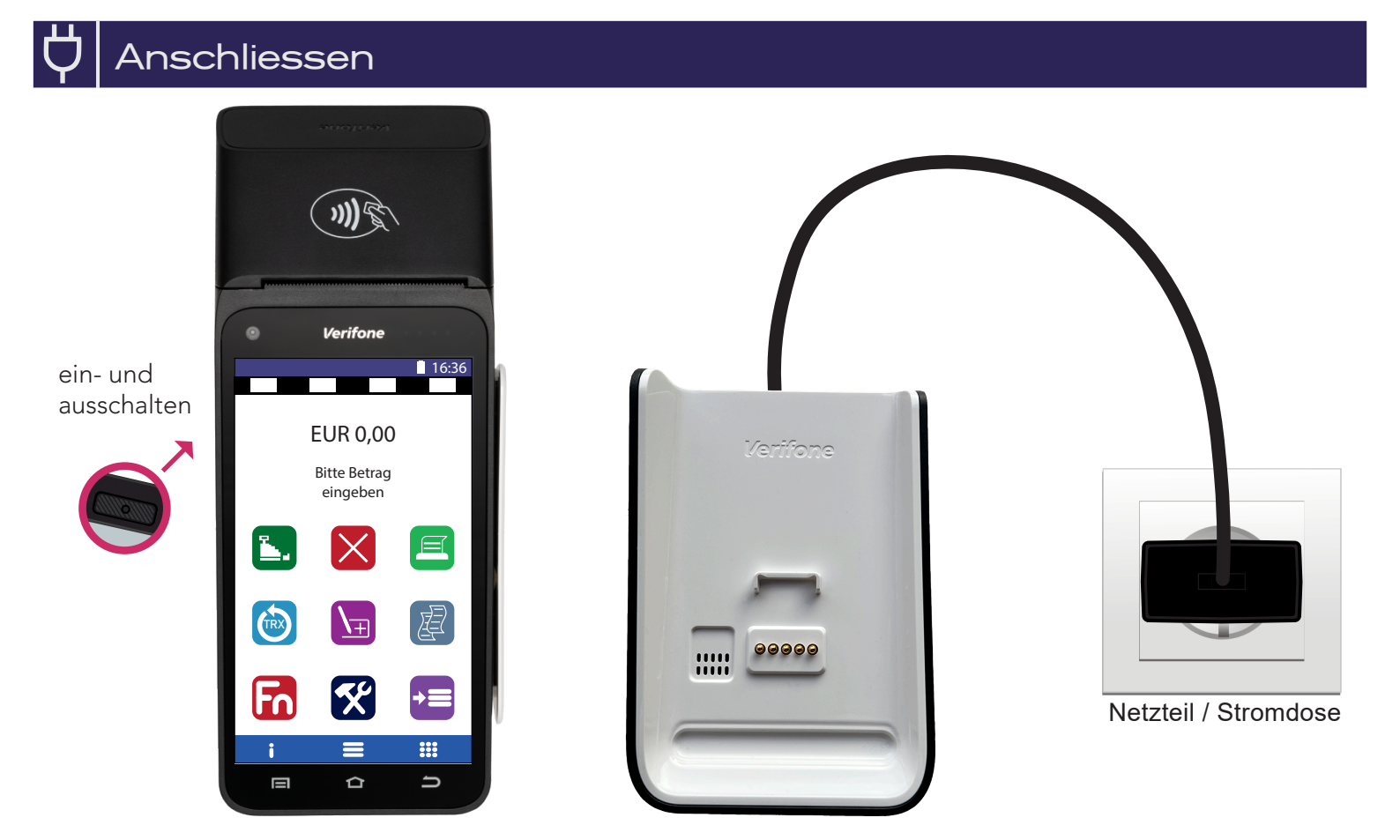

## Mobilfunk

In Ihrem Verifone T650p ist eine Mobilfunkkarte eingebaut. Sie müssen nichts weiter tun, als das Terminal einzuschalten.

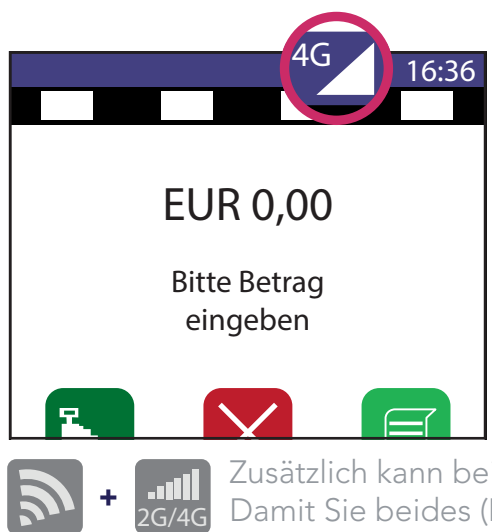

Zusätzlich kann bei Bedarf am Terminal die WLAN-Funktion eingerichtet werden. Damit Sie beides (Mobilfunk und WLAN) nutzen können. Folgen Sie den Anweisungen auf Seite 2 (WLAN-Anmeldung).

# WLAN-Anmeldung

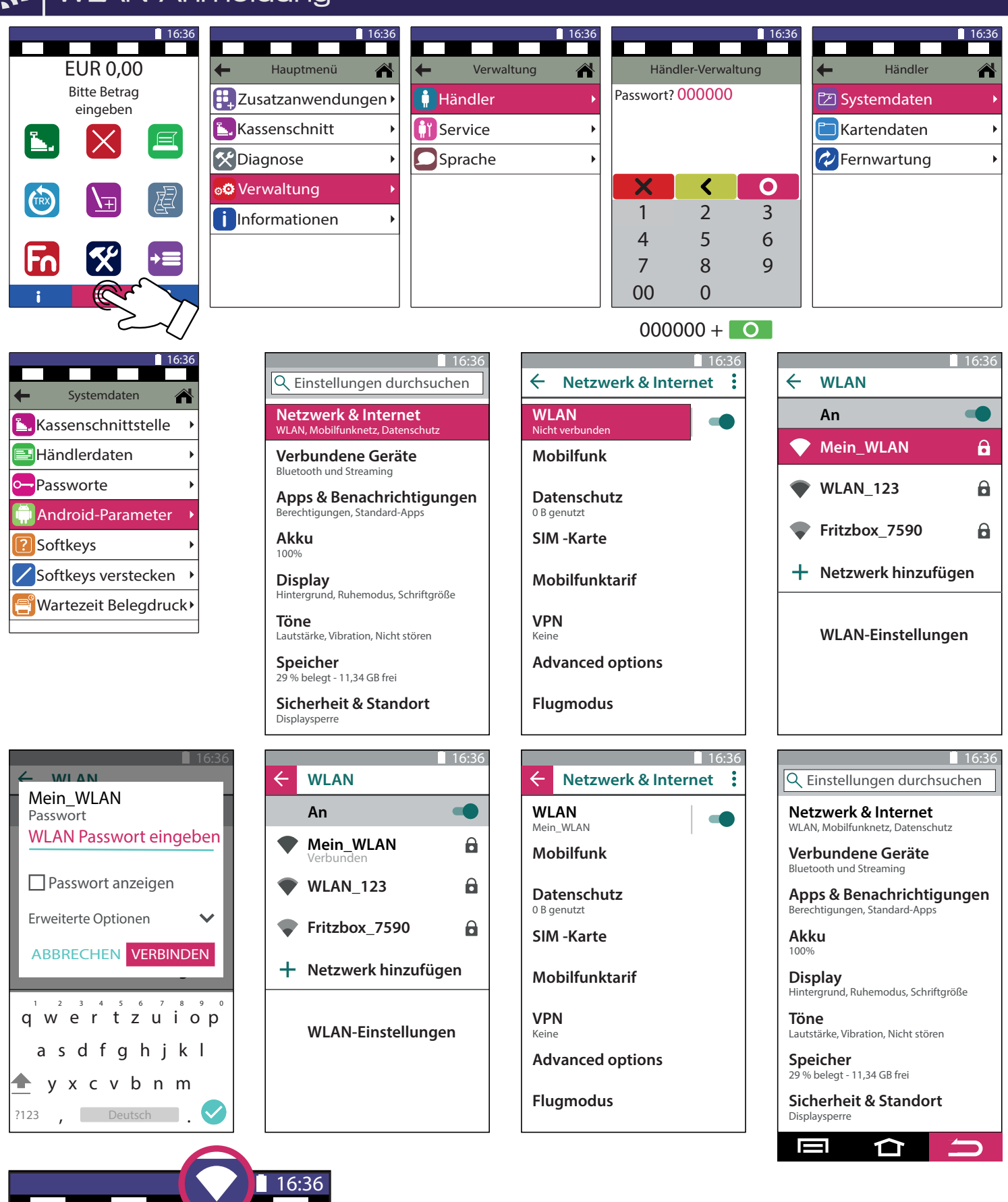

EUR 0,00

**Bitte Betrag** eingeben

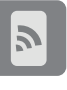

WLAN-Hotspot am Smartphone möglich.

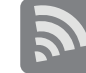

WLAN-Schlüssel: Auf Gross-/Kleinschreibung achten.

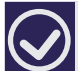

#### Verbindungstest - Initialisierung

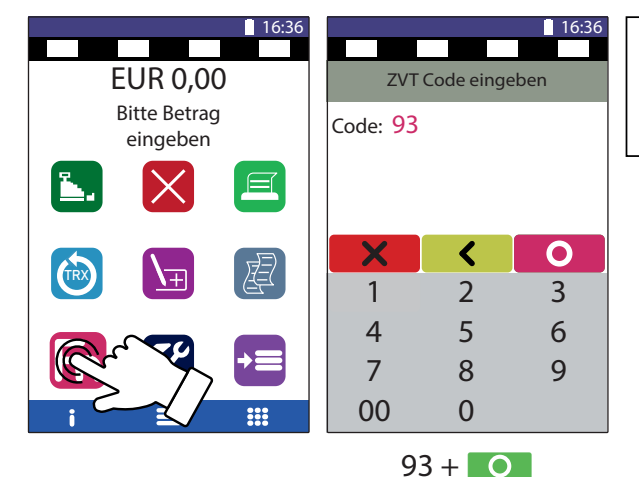

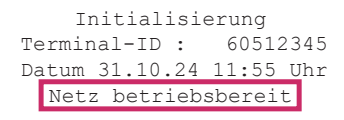

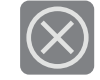

Sollte die Initialisierung scheitern, wenden Sie sich bitte an unseren Support. Tel. 0800 / 523 52 96

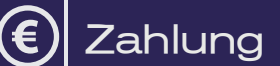

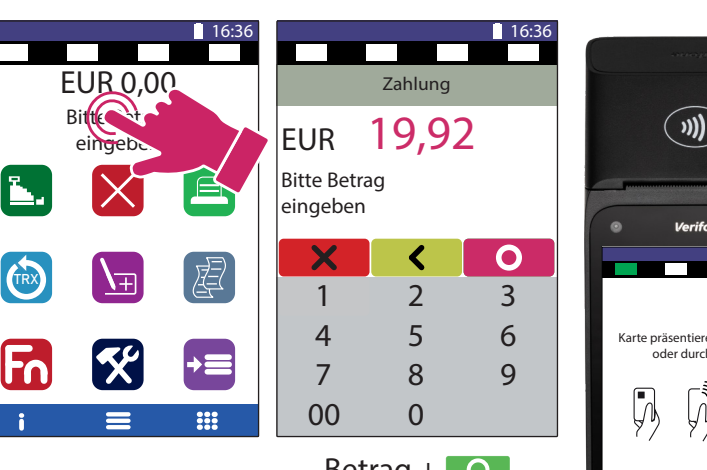

Betrag + 💽

16:36

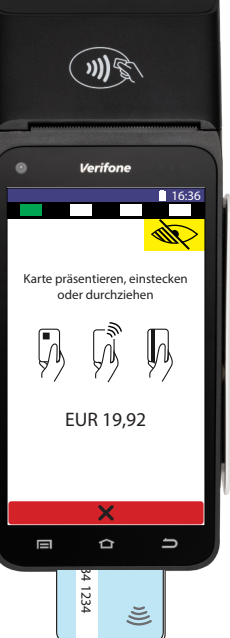

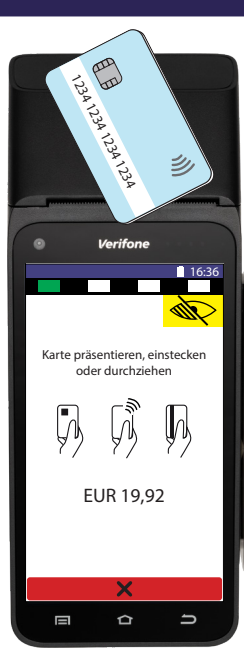

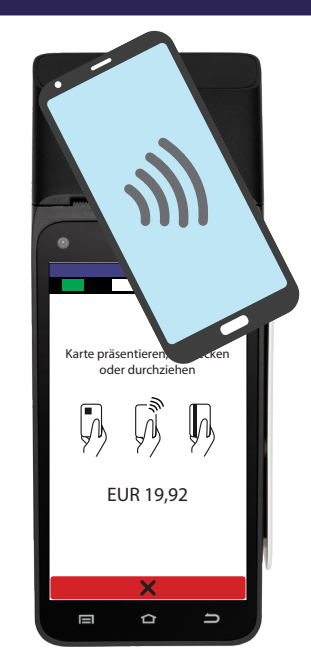

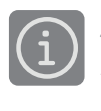

Jeden Beleg auf Autorisierung erfolgt prüfen!

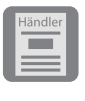

Bei allen Zahlungen: Händlerbeleg aufbewahren.

Kundenbeleg aushändigen!

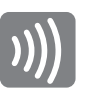

Kontaktlos bis 50 EUR erfolgt ohne PIN-Eingabe.

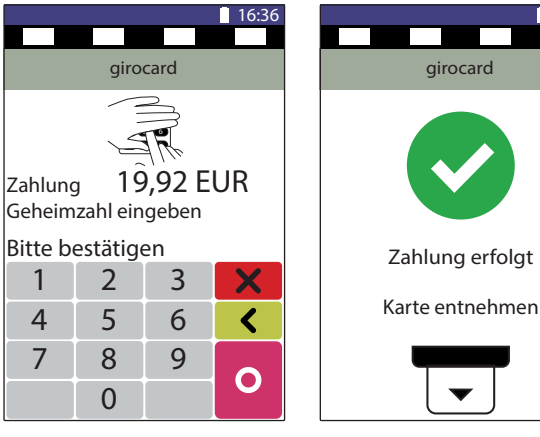

Geheimzahl + 💽

#### Kassenschnitt

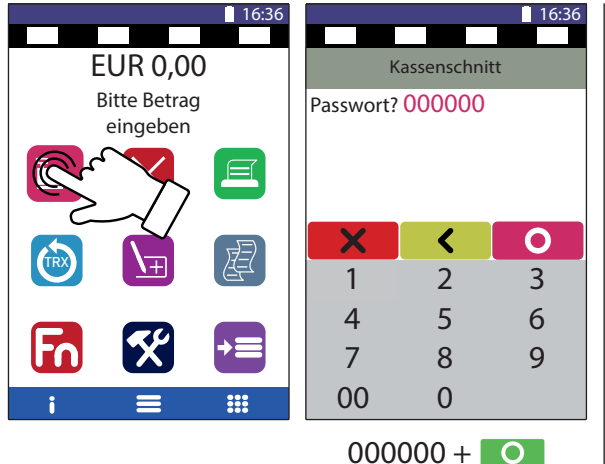

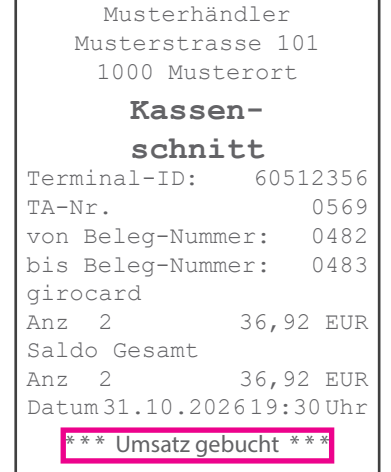

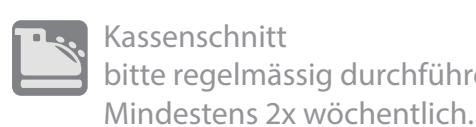

#### Kassenschnitt bitte regelmässig durchführen.

Zeitgesteuerter Kassenschnitt? Zum Einrichten Support anrufen.

Spätestens am fünften Tag 123 456 nach der ersten Zahlung sollte der Kassenschnitt erfolgen.

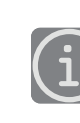

Konto regelmäßig auf Gutschriften prüfen!

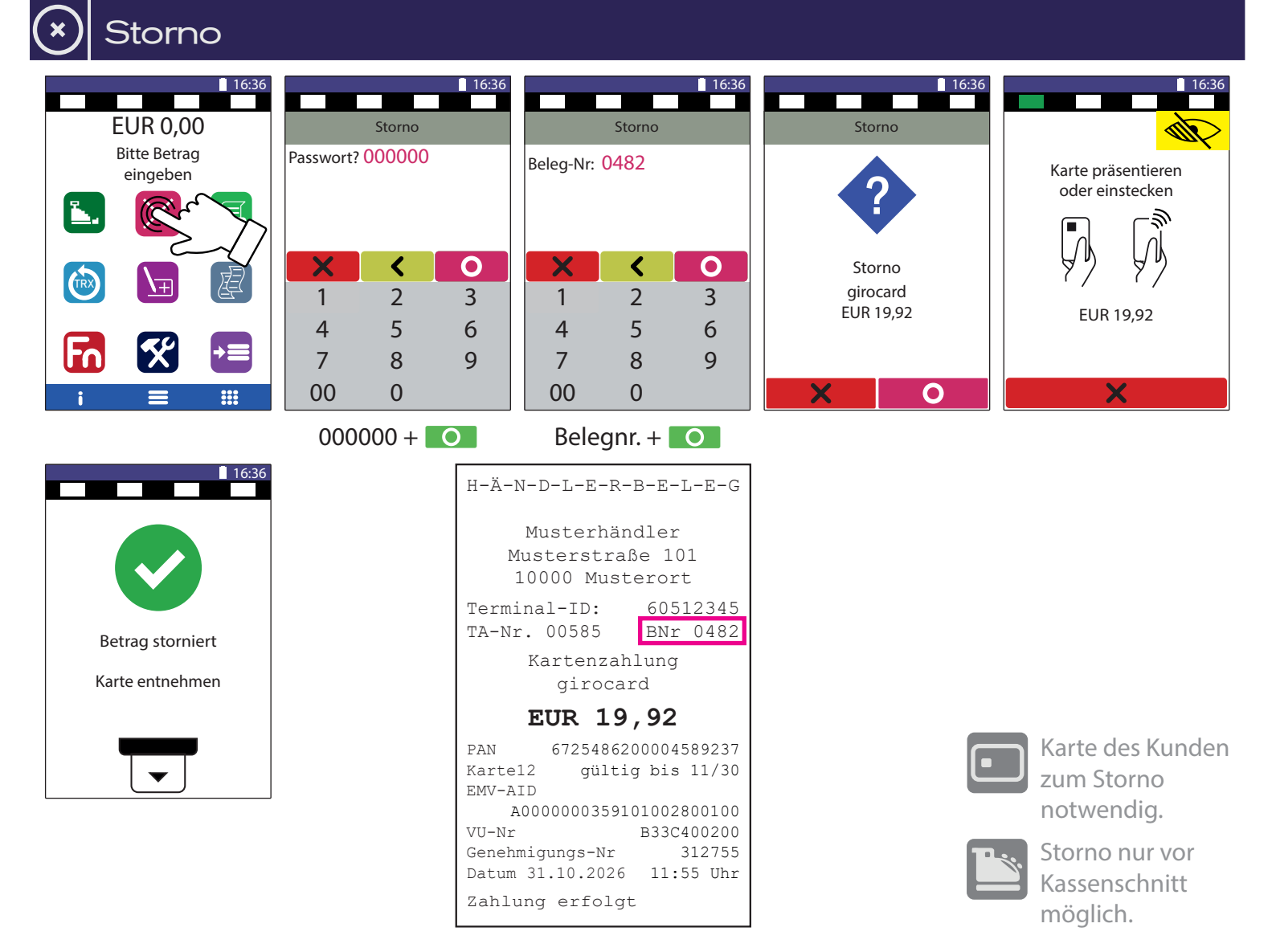

#### ] Rollenwechsel

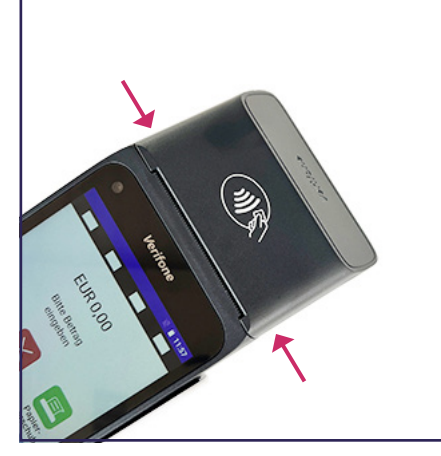

1. Druckerklappe hier öffnen

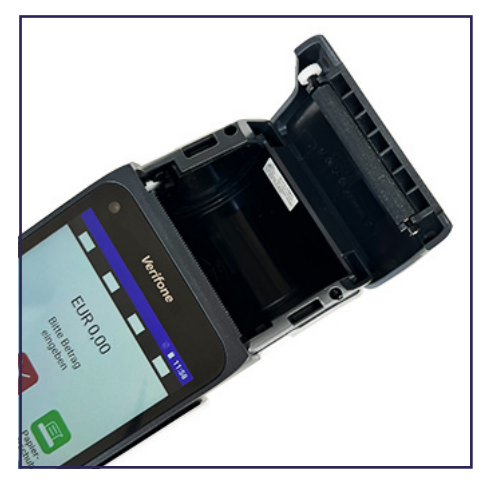

2. Druckerklappe aufklappen

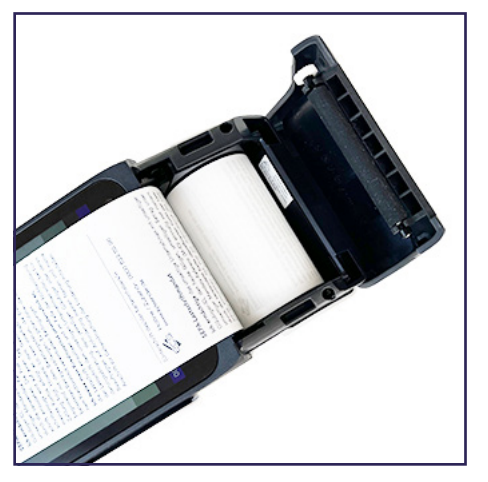

3. Papier einlegen

Papierrollen bestellen: Tel. 08055 / 909-150

#### <u>io☆</u> 上回

#### 📓 Kassenanbindung

#### Anbindung an Kasse oder Kassen-Software

Das Verifone T650p kann an eine Kassen angebunden werden. Eine Kassenanbindung des Terminals vereinfacht die Bedienung und beugt Falscheingaben vor. Der Betrag wird dabei von der Kasse automatisch an das Terminal gesendet. Der Kunde muss nur noch die Karte einstecken und seine PIN eintippen. Verfügbare Kassenprotokolle

- ZVT über TCP/IP, Terminalport 22000
- O.P.I. über TCP/IP, Terminalport 20007, Kasse 20002
- Verifone über TCP/IP, Terminalport 22000

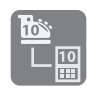

Fragen Sie bei Ihrem Kassenaufsteller oder Softwareanbieter nach, wie eine Anbindung erfolgen kann.

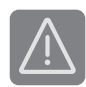

Im Betrieb über Mobilnetz ist keine Anbindung an die Kasse möglich.

#### ecs Technischer Support 0800 / 523 52 96 (kostenfrei aus deutschen Netzen)

Der Support ist Ihr Ansprechpartner für technische Belange, sowie:

- Fragen zur Bedienung der Terminals
- Zubehörbestellungen (Papierrollen)
- Umsatzanfragen

#### Kundenportal (mein ecs)

Alles Wichtige rund um Ihr Terminal, wie z. B. Abrechnungen und Transaktionsaufstellungen, finden Sie in Ihrem Kundenportal auf www.ecs24.com oder www.sylaender.de.

Melden Sie sich am besten gleich an!

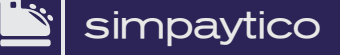

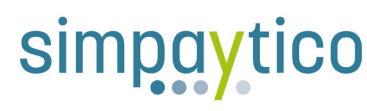

Kennen Sie unsere Kassenlösung simpaytico? Kasse kann so einfach sein. simpaytico richtet sich an Einzelhandel, Dienstleister und die Gastronomie. Die Lösung ist vielfältig einsetzbar, von Tischgeräten bis hin zur mobilen Lösung. Je nach Anwendungsfall kann das System auch für komplexere Szenarien mit mehreren Geräten im Verbund eingesetzt werden.

Interesse geweckt? Weitere Informationen finden Sie unter www.simpaytico.de. Gerne steht Ihnen auch unser Vertriebsteam telefonisch unter 08055 / 909-190 zur Verfügung.

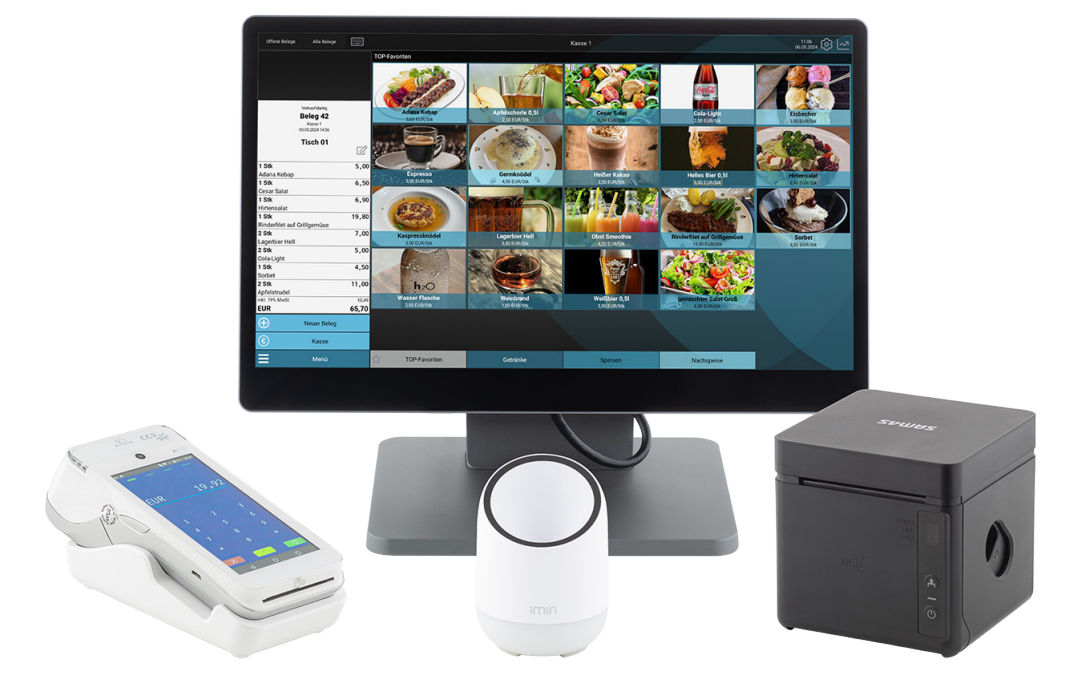

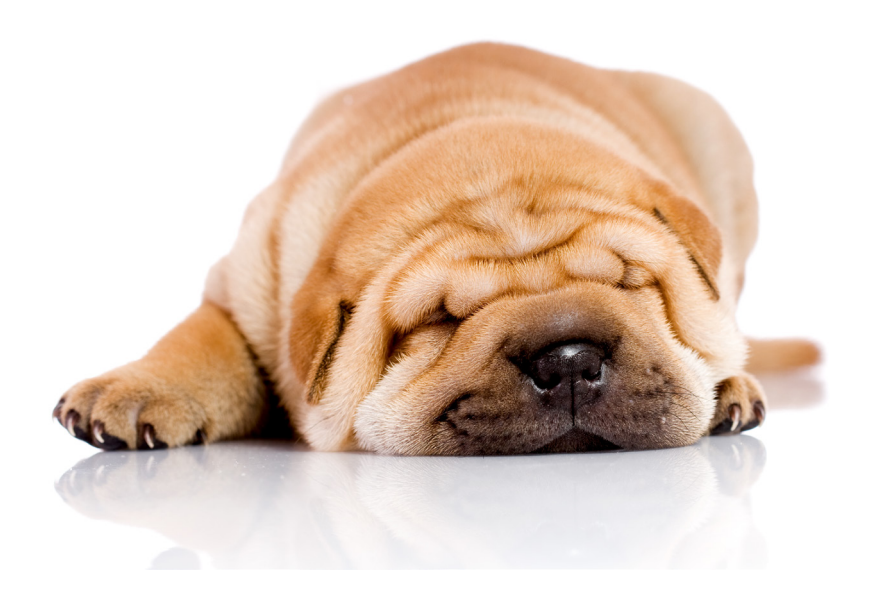

ecs electronic cash syländer gmbh Aichet 5 D-83137 Schonstett